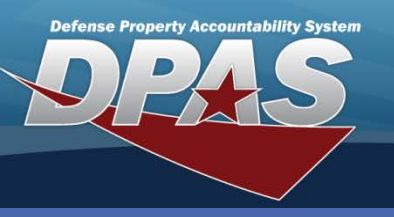

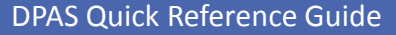

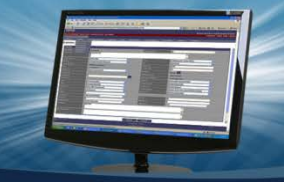

#### **Generating Inventories**

### **Inventory Types**

On the right is the complete list of inventories that can be generated in Web DPAS.

# **Cyclic Inventories**

- 1. In Web DPAS, navigate to Inventory / Generate Inventories / Cyclic.
- 2. From the Type Action drop-down, select Init Inventory and Gen Report or Init Inventory.
- 3. Select Search.

# Search Criteria \*Type Action Init Inventory and Gen Report

| Type<br>Code | Inventory Type                                                                                                    |  |
|--------------|----------------------------------------------------------------------------------------------------|--|
| CUS          | <b>Custodian</b> - An inventory grouped by assets for one or more Major Custodians or Sub Custodians.                                                                                                    |  |
| CBC          | <b>Cyclic By Custodian</b> - A percentage of an inventory grouped by assets for one or more Major Custodians or Sub Custodians. This percentage is based on selections made in the Inventory Management Plan. |  |
| CBL          | <b>Cyclic By Location</b> - A percentage of an inventory grouped by assets for one or more Physical locations. This percentage is based on selections made in the Inventory Management Plan.                  |  |
| LOC          | <b>Location</b> - An inventory grouped by physical location of assets.                                                                                                    |  |
| SEN          | <b>Sensitive</b> - An Inventory grouped by assets with sensitive CIIC (Controlled Inventory Item Code). This indicates the security classification.                                                           |  |
| CUT          | <b>Custom</b> - An inventory grouped by user selected assets.                                                                                                    |  |

- 4. If you had selected **Init Inventory and Gen Report**, select how the report is to be sorted under the **Sort Seq** drop-down.
- 5. Enter **Sched Cmpltn Dt** by using the calendar tool or manually inputting the date in the following format: MM/DD/YYYY.
- 6. Select Submit.

| Update            |            |                 |                              |
|-------------------|------------|-----------------|------------------------------|
| Sched Cmpltn Dt   | <b>(5)</b> |                 |                              |
| Sort Seq Asset Id | v          | Signature Block | Agy Cd D3: General (Default) |
|                   | Submi      | 6 Cancel        |                              |

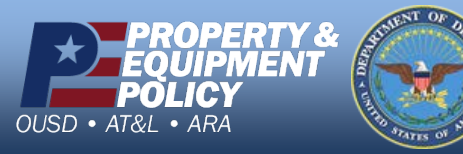

DPAS Call Center 1-844-843-3727

DPAS Website http://dpassupport.golearnportal.org

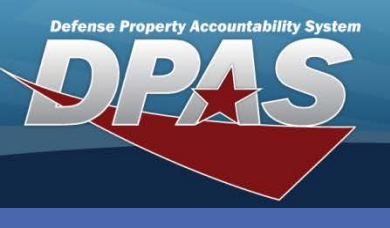

**DPAS Quick Reference Guide** 

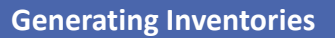

### **Custodian Inventory**

- 1. In Web DPAS, navigate to Inventory > Generate Inventories > Custodian.
- 2. Browsing for Maj Custodian Nbr is optional.
- 3. Include Sub Cust is unchecked by default. This will list sub custodians as their own inventories.
- 4. Select Search.

| Search Criteria            |                    |  |  |
|----------------------------|--------------------|--|--|
| <i>i</i> Maj Custodian Nbr | Select A Custodian |  |  |
| Include Sub Cust           |                    |  |  |
| Next Initizn Dt From       |                    |  |  |
| Next InitIzn Dt To         |                    |  |  |

To pull an inventory for all of your Custodians Select Search. This will display a list of all Custodians. You
have the option then to Select All or check the boxes for the Custodians you need and inventory for.
Select the Continue button.

| Search                                    | Results         |  |  |
|-------------------------------------------|-----------------|--|--|
| Select                                    | <u>Cust Nbr</u> |  |  |
|                                           | S101            |  |  |
|                                           | SDB001          |  |  |
|                                           | SDB001 SDB002   |  |  |
| Select All Deselect All Continue 5 Cancel |                 |  |  |

6. Verify and select **Continue** (Not Pictured)

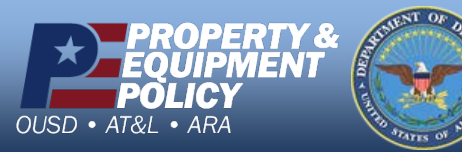

DPAS Call Center 1-844-843-3727

DPAS Website http://dpassupport.golearnportal.org

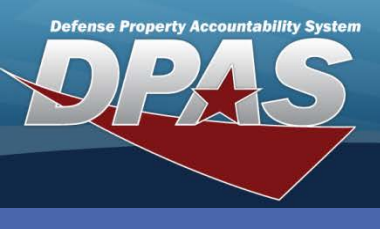

**DPAS Quick Reference Guide** 

**Generating Inventories** 

## **Custodian Inventory** CONT

7. From the Type Action drop-down, select Init Inventory and Gen Report or Init Inventory.

| Update          |                               |    |                 |    |
|-----------------|-------------------------------|----|-----------------|----|
| *Type Action    | Init Inventory and Gen Report | 9  |                 |    |
| Sort Seq        | Asset Id                      | 10 | Sched Cmpltn Dt | 11 |
| Signature Block | Agy Cd D2: Other (Default)    | ✓  |                 |    |

- 8. If you had selected **Init Inventory and Gen Report**, select how the report is to be sorted under the **Sort Seq** drop-down.
- 9. Enter **Sched Cmpltn Dt** by using the calendar tool or manually inputting the date in the following format: MM/DD/YYYY.
- 10. Select Submit.
- 11. Background Transaction was submitted. Once your process is completed go to **Reports/Forms** to get view or print your Inventory.

| Your Background Ti | ransaction was Submitted |
|--------------------|--------------------------|
| Transaction Number | 27970                    |
| Transaction Status | Process Completed        |
|                    |                          |

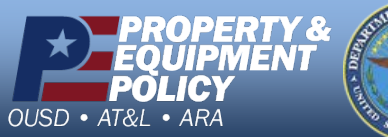

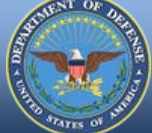

DPAS Call Center 1-844-843-3727

DPAS Website http://dpassupport.golearnportal.org